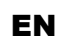

# Dínuy

Operation and installation manual CO K5X 002 – KNX RF/TP Coupler

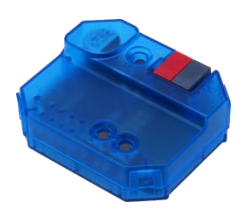

# Application

The KNX RF/TP Coupler is a compact KNX radio coupler. It connects KNX RF devices of a radio line with the KNX Bus Twisted Pair.

The device has a filter table for group addresses. The coupler supports long frames and is compatible with the ETS® software ETS5 or higher.

The buttons on the front panel allow disabling the telegram filter for testing purposes. The LEDs indicate operating conditions as well as communication errors on the KNX bus.

The power is supplied via the KNX bus.

# **Coupler function**

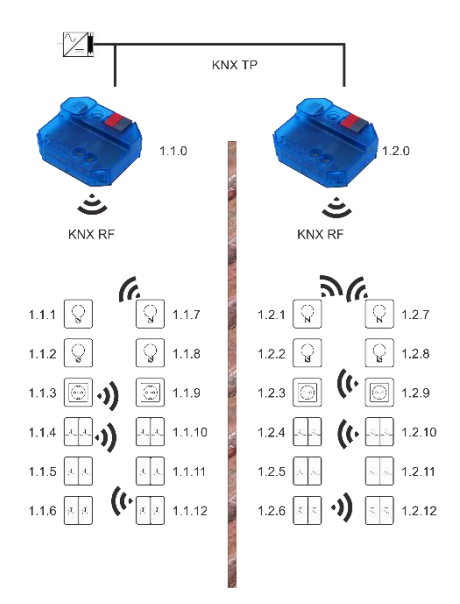

KNX RF/TP Coupler as line coupler

The individual address assigned to the KNX RF/TP Coupler in the form of x.y.0 (x, y: 1..15) sets up, that the device operates as a line coupler.

The KNX RF/TP Coupler has a filter table and thus contributes to reducing the bus load. The filter table supports the extended group address range (main group 0..31) and is automatically generated by the ETS.

# Installation and Connection

The device can be flush-mounted, the housing fits into a standard flush-mounted box.

When choosing the installation location the range of RF devices to be associated with the gateway has to be considered. Shielding objects (e.g. metal cabinets) or interfering transmitters (e.g. computers, electronic transformers, ballasts) near the gateway should be avoided.

The connection to the KNX bus is made with a bus connector. The correct polarity of the terminal referred to the printing inside the unit has to be considered.

The KNX RF/TP Coupler features the following controls and displays:

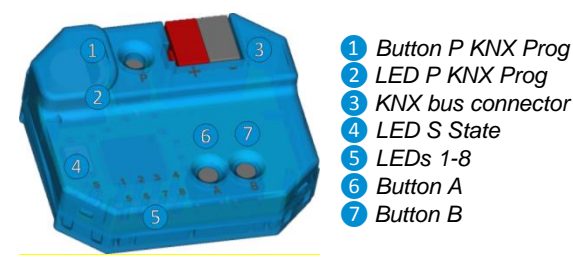

An external power supply is not necessary as the device is powered by the KNX bus.

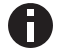

The device is not working without bus power.

### KNX Programming mode

The KNX programming mode is activated/deactivated by pressing the KNX programming button 1. When the programming mode is active, the programming LED 2 lights red.

A gateway ex-factory has the default individual address 15.15.0.

### Manual operation and status display

The State LED ④ lights up if the device is successfully powered by the KNX bus. This LED blinks red, when the application is not running, e.g. after a failed ETS download. The State LED ④ lights up orange to indicate that manual operation is active.

The LEDs 1-4 5 show TP traffic.

The LEDs 5-8 5 show RF traffic.

#### Manual operation TP

Pressing button A **6** short, enters the manual operation for TP mode.

By pressing button A 6, routing runtime telegrams (group telegrams) will be enabled/disabled. This will be indicated by LEDs 1 and 2 5.

By pressing button B (7), routing management telegrams (individual addressed and broadcast telegrams) will be enabled/disabled. This will be indicated by LEDs 3 and 4 (5). Press button A 6 or button B 7 long to exit the manual operation mode.

# Manual operation RF

Pressing button B 7 short, enters the manual operation for RF mode.

By pressing button A **6**, routing runtime telegrams (group telegrams) will be enabled/disabled. This will be indicated by LEDs 5 and 6 **5**.

By pressing button B (7), routing management telegrams (individual addressed, broadcast and system broadcast telegrams) will be enabled/disabled. This will be indicated by LEDs 7 and 8 (5).

Press button A **6** or button B **7** long to exit the manual operation mode.

# Factory default settings

The following configuration is set by factory default:

| Individual device address:                                                                    | 15.15.0         |
|-----------------------------------------------------------------------------------------------|-----------------|
| Routing (TP line → RF line):<br>Individual addressed telegrams:<br>Group addressed telegrams: | Filter<br>Block |
| Routing (RF line → TP line):<br>Individual addressed telegrams:<br>Group addressed telegrams: | Filter<br>Block |

### Reset to factory device settings

It is possible to reset the device to its factory settings:

- Disconnect the KNX Bus connector 3 from device
- Press the KNX programming button 1 and keep it pressed down
- Reconnect the KNX Bus connector 3 of device
- Keep the KNX programming button 1 pressed for at least another 6 seconds
- A short flashing of the all LEDs 2, 4 and 5 visualizes the successful reset of the device to factory default settings.

# **ETS** database

The ETS database (for ETS 5) can be downloaded from the product website of the KNX RF/TP Coupler: www.dinuy.com.

# **ETS** parameter dialogue

The following parameters can be set using the ETS.

#### Description

| 15.15.0 KNX RF/TP Coupler > De | escription                                                                                                    |
|--------------------------------|----------------------------------------------------------------------------------------------------|
| Description                    |                                                                                                    |
| General settings               | Compact KNX RF/TP Coupler DINUY                                                                                                    |
| Routing TP->RF                 |                                                                                                    |
| Routing RF->TP                 | The KNX RF/TP Coupler CO K5X 002 is a compact KNX radio coupler. It connects KNX RF devices of<br>a radio line with the KNX Bus Twisted Pair.                                                                                                    |
|                                | The device has a filter table (8k byte). The coupler supports long frames and is compatible with the ETS $\otimes$ software ETSS or higher.                                                                                                    |
|                                | The buttons on the front panel allow disabling the telegram filter for testing purposes. The LEDs<br>indicate operating conditions as well as communication errors on the KNX bus.                                                                                                    |
|                                | The power is supplied via the KNX bus.                                                                                                    |
|                                | Wring scheme:                                                                                                    |
|                                | Please consult device data sheet or manual for further information.                                                                                                    |
|                                | Lonact:<br>Dinuy, S.A.<br>C/Aucobn 2<br>Funy 2009 Gepuzecea<br>Sement Computer Computer Sector Sector Sec |

The first page shows general information about the device.

#### **General settings**

| Description      | Device name                | KNX RF/TP Coupler                             |   |
|------------------|----------------------------|-----------------------------------------------|---|
| General settings | Manual operation on device | Enabled with time limit 1 min                 | * |
| Routing TP->RF   | Repeater                   | <ul> <li>Disabled</li> <li>Enabled</li> </ul> |   |
| Routing RF->TP   |                            |                                               |   |

#### **Device name (30 Characters)**

An arbitrary name can be assigned for the KNX RF/TP Coupler. The device name should be meaningful, e.g. "Living Room".

#### Manual operation on device

This parameter sets the duration of the manual mode. Upon completion the normal display mode is restored.

#### Repeater

| Disabled: | Received telegrams will not be repeated                     |
|-----------|-------------------------------------------------------------|
| Enabled:  | Received telegrams will be repeated to extend the RF range. |

The KNX RF/TP Coupler can also be used as a repeater. In this case, the individual address has the form x.y.z, where z must not be equal to 0. The filter settings in the parameter dialog of the ETS are ineffective in repeater mode.

# Routing (TP line → RF line)

| 15.15.0 KNX RF/TP Coupler > R | outing TP->RF                                               |                     |   |
|-------------------------------|-------------------------------------------------------------|---------------------|---|
| Description                   | Group telegrams                                             | Filter              | • |
| General settings              | Individual addressed telegrams                              | Filter              | • |
| Routing TP->RF                | System broadcast telegrams                                  | O Block   Route     |   |
| Routing RF->TP                | Broadcast telegrams<br>Acknowledge (ACK) of group telegrams | Block Route         |   |
|                               | Acknowledge (ACK) of individual telegrams                   | Always () If routed |   |
|                               |                                                             |                     |   |

| Group telegrams    |                                                                                                    |
|--------------------|----------------------------------------------------------------------------------------------------|
| Block:             | No group telegrams are routed to the RF line.                                                                                                    |
| Route:             | All group telegrams are routed to the RF line<br>independent of the filter table. This setting is<br>for test purposes only.                           |
| Filter:            | The filter table is used to check whether or<br>not the received group telegram should be<br>routed to the RF line.                                    |
| Individual address | sed telegrams                                                                                                    |
| Block:             | No individually addressed telegrams are routed to the RF line.                                                                                         |
| Route:             | All individually addressed telegrams are routed to the RF line. This setting is for test purposes only.                                                |
| Filter:            | The individual address is used to check<br>whether the received individually addressed<br>telegram should be routed to the RF line.                    |
| System broadcast   | telegrams                                                                                                    |
| Block:             | No received system broadcast telegrams are routed to the RF line.                                                                                      |
| Route:             | All received system broadcast telegrams are routed to the RF line.                                                                                     |
| Broadcast telegra  | ms                                                                                                    |
| Block:             | No received broadcast telegrams are routed to the RF line.                                                                                             |
| Route:             | All received broadcast telegrams are routed to the RF line.                                                                                            |
| Acknowledge (AC    | K) of group telegrams                                                                                                    |
| Always:            | A acknowledge is generated for every re-<br>ceived group telegram (from the TP line).                                                                  |
| Only if routed:    | A acknowledge is only generated for re-<br>ceived group telegrams (from the TP line) if<br>they are routed to the RF line.                             |
| Acknowledge (AC    | K) of individual telegrams                                                                                                    |
| Always:            | A acknowledge is generated for every re-<br>ceived individual addressed telegram (from<br>the TP line).                                                |
| Only if routed:    | A acknowledge is only generated for re-<br>ceived individually addressed group tele-<br>grams (from the TP line) if they are routed to<br>the RF line. |

# Routing (RF line → TP line)

| 15.0 KNX RF/TP Couple | r > Routing RF->TP                        |                        |   |
|-----------------------|-------------------------------------------|------------------------|---|
| Description           | Group telegrams                           | Filter                 | • |
| General settings      | Individual addressed telegrams            | Filter                 | • |
| Routing TP->RF        | System broadcast telegrams                | Block      Route       |   |
|                       | Broadcast telegrams                       | O Block O Route        |   |
| Kouting Kr->1P        | Management telegrams                      | Ignore O Accept        |   |
|                       | Repetition of group telegrams             | O Disabled O Enabled   |   |
|                       | Repetition of individual addressed telegr | ams Disabled O Enabled |   |
|                       | Repetition of broadcast telegrams         | Oisabled O Enabled     |   |

# Group telegrams

| Block:              | No group telegrams are routed to the TP line.                                                                                       |
|---------------------|----------------------------------------------------------------------------------------------------|
| Route:              | All group telegrams are routed to the TP line independent of the filter table. This setting is for test purposes only.              |
| Filter:             | The filter table is used to check whether or<br>not the received group telegram should be<br>routed to the TP line.                 |
| Individually addre  | ssed telegrams                                                                                                    |
| Block:              | No individually addressed telegrams are routed to the TP line.                                                                      |
| Route:              | All individually addressed telegrams are routed to the TP line. This setting is for test purposes only.                             |
| Filter:             | The individual address is used to check<br>whether the received individually addressed<br>telegram should be routed to the TP line. |
| System broadcast    | telegrams                                                                                                    |
| Block:              | No received system broadcast telegrams are routed to the TP line.                                                                   |
| Route:              | All received system broadcast telegrams are routed to the TP line.                                                                  |
| Broadcast telegra   | ms                                                                                                    |
| Block:              | No received broadcast telegrams are routed to the TP line.                                                                          |
| Route:              | All received broadcast telegrams are routed to the TP line.                                                                         |
| Management teleg    | Irams                                                                                                    |
| Ignore:             | The received management telegram from the RF line will be ignored.                                                                  |
| Accept:             | The received management telegram from the RF line will be accepted.                                                                 |
| Repetition of grou  | p telegrams                                                                                                    |
| Disabled:           | The received group telegram is not resent to the TP line in case of a fault.                                                        |
| Enabled:            | The received group telegram is resent up to three times in case of a fault.                                                         |
| Repetition of indiv | vidual addressed telegrams                                                                                                    |
| Disabled:           | The received individually addressed tele-<br>gram is not resent to the TP line in case of a fault.                                  |
| Enabled:            | The received individually addressed tele-<br>gram is resent up to three times in case of a fault.                                   |

#### Repetition of broadcast telegrams

| Disabled: | The received broadcast telegram is not resent to the TP line in case of a fault.   |
|-----------|------------------------------------------------------------------------------------|
| Enabled:  | The received broadcast telegram is resent<br>up to three times in case of a fault. |

# Filter table

The filter table is automatically created by the ETS. The group addresses of the telegrams which shall be forwarded via the coupler are added to the filter table. The contents of the filter table can be displayed via the preview:

| Preview Filter Table                                                                                                    |
|----------------------------------------------------------------------------------------------------|
| 15.15.0 KNX RF/TP Coupler                                                                                                    |
| <ul> <li>S The main group</li> <li>A the second group</li> <li>A the second group</li> <li>A the second group</li> <li>A the second group</li> </ul> |

Preview of the filter table

The filter table can be extended by manually adding group addresses. This requires activating "Pass through Line Coupler" in the property window of the corresponding group address.

| Proper                           | ties             |                  | 1 |
|----------------------------------|------------------|------------------|---|
| Settings                         | Comments         | 1<br>Information |   |
| Name                             |                  |                  |   |
| New group a                      | ddress           |                  |   |
| Address                          |                  |                  |   |
| 0/0 /                            | 1 ‡              |                  |   |
| Description                      |                  |                  |   |
| Group Addre                      | ess Settings     |                  |   |
| <ul> <li>Pass through</li> </ul> | ugh Line Coupler |                  |   |
| Security                         |                  |                  |   |
| Automatic                        |                  |                  | • |
| Data Tuna                        |                  |                  |   |
| Data Type                        |                  |                  |   |
| -                                |                  |                  | • |

Property window of a group address

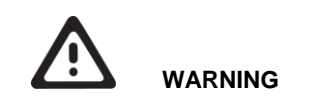

- The device must be mounted and commissioned by an authorized electrician.
- The prevailing safety rules must be heeded.
- The device must not be opened.
- For planning and construction of electric installations, the relevant guidelines, regulations and standards of the respective country are to be considered.

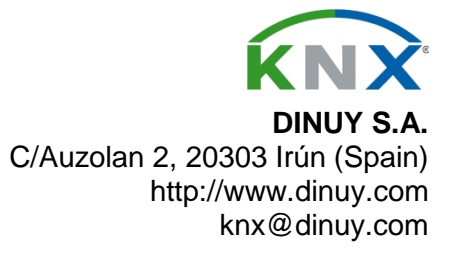